# Инструкция для учащихся, родителей по настройке онлайнконференций на платформе Zoom

(регистрация на сайте ZOOM.US не требуется)

## Установка программы Zoom (первая конференция)

Для этого:

1. Скопируйте и перейдите по ссылке, которую Вы получили от учителя в домашнем задании, в адресную строку браузера (Google Chrome, Yandex, Mozilla Firefox и др.)

(другие способы подключения к конференции кратко описаны в замечаниях в конце документа).

2. Откроется страница и начнется автоматическая загрузка файла. Запустите сохраненный файл.

| 70000  |                                                                                                    | -         |         |
|--------|----------------------------------------------------------------------------------------------------|-----------|---------|
| 3arpya | ка начнется автоматически через несколько секунд.<br>Если она печеналась, загрузите приложение здесь. | Паулерияе | Persent |
|        |                                                                                                    |           |         |

3. Появится диалоговое окно с сообщением о начале конференции.

| <ul> <li>Дождитесь, когда организатор начнет эту<br/>конференцию.</li> </ul> |
|------------------------------------------------------------------------------|
| Начало: 10:15 АМ                                                             |
| Тест                                                                         |
|                                                                              |
| Проверить звук компьютера                                                    |

4. До начала конференции проверьте работоспособность акустических колонок (наушников).

| mac | poleo             |                                  |                                                                     |                                        |              |              |  |  |  |
|-----|-------------------|----------------------------------|---------------------------------------------------------------------|----------------------------------------|--------------|--------------|--|--|--|
| 0   | Obues             |                                  | Нанкинто Test<br>убедиться, что                                     | Speaker (Проверити<br>ны слызите встал | дендная), ч  | rese.        |  |  |  |
| 0   | Ruseo             | Arrian                           | Проверить                                                           | Annanetter (154 tri                    | 2 Audici     | - )          |  |  |  |
| 6.  | Sept              |                                  | lungeol yourns:                                                     |                                        |              |              |  |  |  |
| 0   | динонтраци мрана  |                                  | Громосы                                                             | «                                      |              |              |  |  |  |
| 0   | Reptyshead pox    |                                  |                                                                     |                                        |              |              |  |  |  |
| 0   | Janes             | Maspadere                        | Проверить                                                           | Mapopon (VSA II                        | 0 Audici     | <i>2</i>     |  |  |  |
| 0   | Clanuchesa        |                                  | Bright (press)                                                      |                                        |              |              |  |  |  |
| 0   | Сочетания клаения |                                  | Громость;                                                           | 4                                      |              | - 41         |  |  |  |
| 0   | Chegestering      |                                  |                                                                     | Antonahmaca                            | x perynopies | ts rpost.    |  |  |  |
|     |                   | C HORADA                         | na osanawow zajecek                                                 | ое упройство для од                    |              | o socreo     |  |  |  |
|     |                   | C Antointee                      | on trigges it approx                                                | нфартным с конти                       | erepa ign s  | that is non- |  |  |  |
|     |                   | Otkhowns                         | Отклернить звук можга мнярофона при поделерниеми к конференции      |                                        |              |              |  |  |  |
|     |                   | C Hizebotte e                    | Намонте и здерживайте клавных ПРОБЕД «тобы кременно акточеть свой з |                                        |              |              |  |  |  |
|     |                   | Сентроновравать внотия переитуры |                                                                     |                                        |              |              |  |  |  |

5. После проверки закройте окно Настройки, укажите Ваше имя и фамилию и дождитесь начала видеоконференции.

### Вход в вебинарную комнату (последующие конференции)

1. Запустите приложение Zoom и вставьте идентификатор конференции (номер конференции, присланный организатором) за несколько минут до начала занятия. В появившемся окне укажите имя и фамилию. Нажмите кнопку Войти.

| Подключить<br>конференци                                                                        | ся к<br>И                             |
|-------------------------------------------------------------------------------------------------|---------------------------------------|
| (Agentadomatop conderper<br>360-234-329                                                         | ษญมด สามา พรรธสหลาย สมาคาณี เวรษ<br>ช |
| student                                                                                         |                                       |
| <ul> <li>Запомнить мое имя ;</li> <li>Не подключать заук</li> <li>Выключить мор вале</li> </ul> | для будущих конференций               |
| (                                                                                               | Войти                                 |

2. Нажмите на кнопку Подключиться без видео (с целью снижения нагрузки на канал связи).

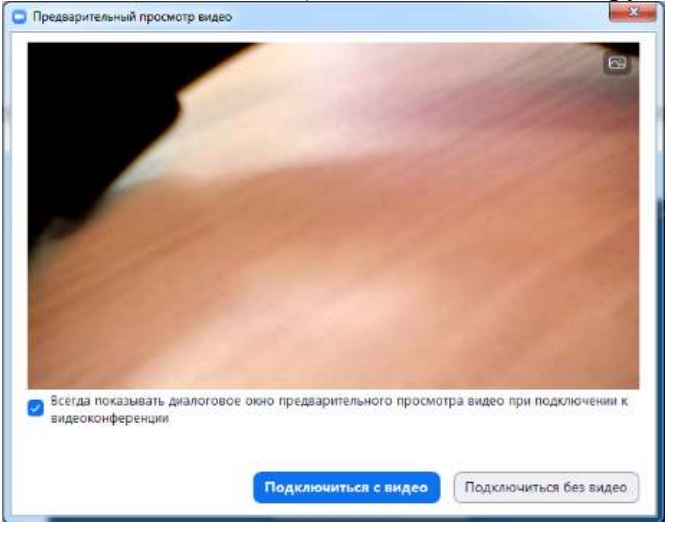

3. Нажмите на кнопку Войти с использованием звука компьютера.

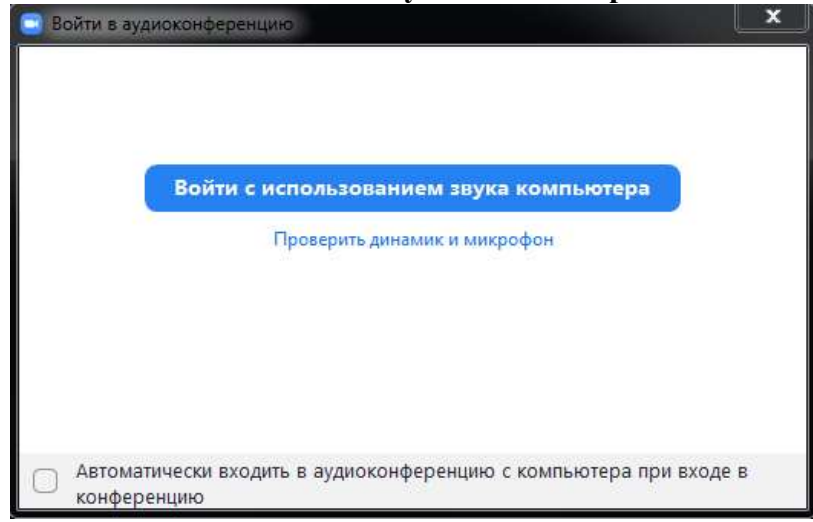

#### Интерфейс вебинарной комнаты

1. Нажмите на значок микрофона слева внизу экрана, чтобы отключить звук.

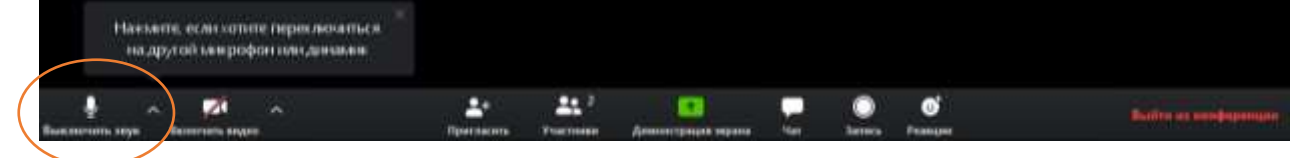

2. Нажмите на значок "Участники", чтобы увидеть других участников встречи.

| Накмать, если кототе переключаться<br>на другой нак рофонтовидинами |     |     |  |   |                      |
|---------------------------------------------------------------------|-----|-----|--|---|----------------------|
|                                                                     | - ( | 4.1 |  | 0 | Ballen at medapanger |

3. Нажите на значок "Чат", чтобы войти в чат.

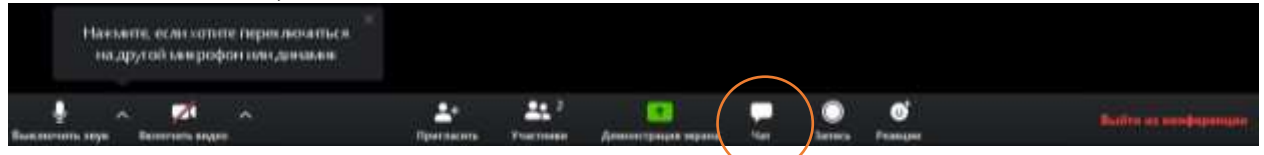

Справа отобразится список участников и чат, в котором Вы можете писать комментарии и вопросы.

4. Вы можете изменить отображение экрана и видеть всех участников сразу. Для этого в верхней части экрана нажмите значок

5. Чтобы подключиться к эфиру с мобильного телефона, установите мобильное приложение **Zoom** на телефоне и запустите его. Введите ID конференции (номер конференции), который Вы получили от учителя.

#### Замечания:

- 1. Приложение для компьютера можно скачать и установить заранее, пройдя по ссылке: <u>https://us04web.zoom.us/client/latest/ZoomInstaller.exe</u>
- 2. При подключении к очередной конференции достаточно запустить приложение на компьютере или мобильном телефоне и ввести **идентификатор** (номер) конференции, свои фамилию и имя.
- 3. Учитель может прислать информацию об очередной конференции в двух вариантах:

| 1 вариант – в виде ссылки           | 2 вариант – идентификатор (номер) конференции |  |  |  |  |  |
|-------------------------------------|-----------------------------------------------|--|--|--|--|--|
| https://us04web.zoom.us/j/589339009 | 589-339-009                                   |  |  |  |  |  |